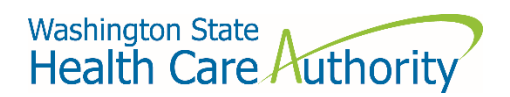

# How to access the Health Care Authority (HCA) support portal

Through Secure Access Washington (SAW)

## Table of contents

| How to access the Health Care Authority (HCA) support portal | . 1 |
|--------------------------------------------------------------|-----|
| Table of contents                                            | , 1 |
| Step 1: Go to the HCA support portal                         | , 2 |
| Step 2: Register for a SAW account                           | . 3 |
| Step 3: Log into your SAW account                            | , 6 |
| Having trouble setting up your SAW account?                  | . 7 |
| Navigating to Provider Enrollment                            | . 8 |

# Step 1: Go to the HCA support portal

1. Visit <u>support.hca.wa.gov</u> and select the **Public** login link.

| welcome to the washington state he | ealth Care Authority support portal. |
|------------------------------------|--------------------------------------|
| Please select the option belo      | ow that best describes you.          |
|                                    |                                      |
|                                    | <b>m</b>                             |
|                                    | <u></u>                              |
| Public                             | State Government                     |
|                                    | Please select the option belo        |

2. You will be redirected to the SAW portal to login.

| THE STATE OF MASHING                                                    | <b>WELCOME</b><br>to your login for Washington state.                                                                                                    |                                                          |
|-------------------------------------------------------------------------|----------------------------------------------------------------------------------------------------|----------------------------------------------------------|
| B SecureAccess<br>Washington                                            | SIGN UPI GET HELP TIF                                                                                                    | PS ON                                                    |
| LOGIN USERNAME PASSWORD SUBMIT Eorgot your username?   Eorgot your pass | Tweets by @exervice:::NA         Image: SecureAccess Vashington         @exervice:::NA         Due to scheduled maintenance on SecureAccess         Washington, users may not be able to log in between 5:30-6:15 a.m. on Tuesday, April 19.         Image: SecureAccess Washington         Image: SecureAccess Washington         Image: Secure A | <ul> <li>O</li> <li>✓</li> <li>22h</li> <li>✓</li> </ul> |

If you already have a SAW account <u>skip to step 3</u>.

If you do not have a SAW account, proceed to step 2.

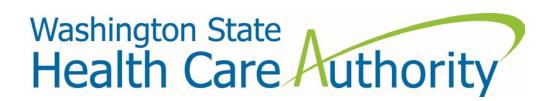

Step 2: Register for a SAW account.

1. Click the **SIGN UP!** button.

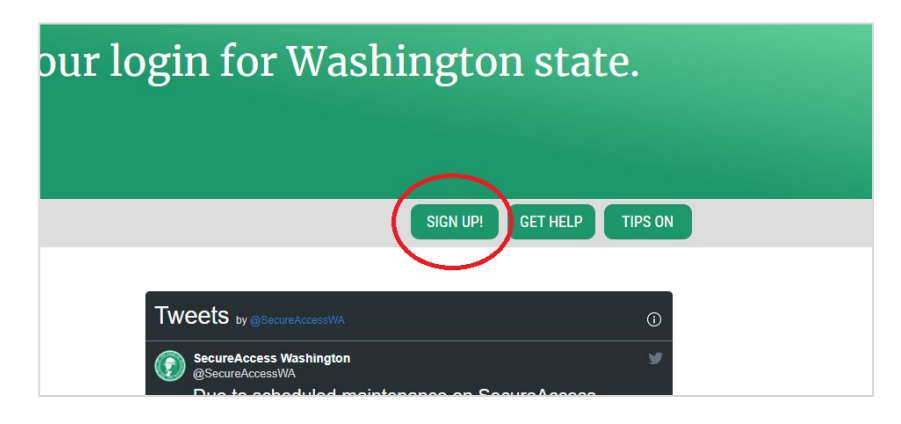

2. Fill out the required fields and click the **Create my account** button.

| Username and Pa             | assword               |
|-----------------------------|-----------------------|
| Username                    |                       |
| jonnybapplese               | eed                   |
| Password                    |                       |
|                             | •                     |
| Confirm Password            |                       |
|                             | •                     |
| I'm not a robot             | redATCHA<br>haay tama |
| Privacy Policy Create my ac | ccount                |

3. If your account was successfully created, you will see a message prompting you to check your email:

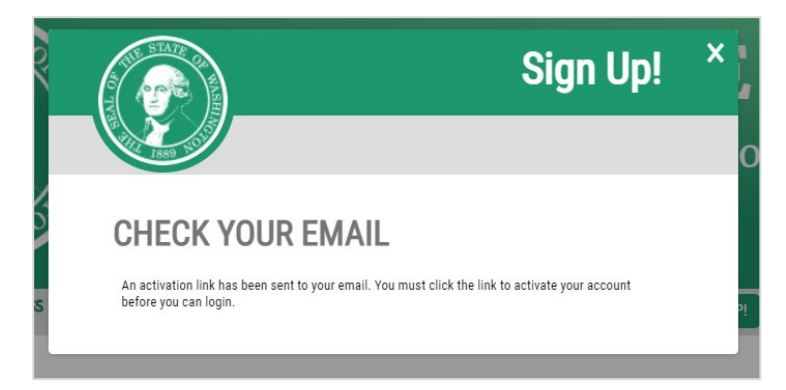

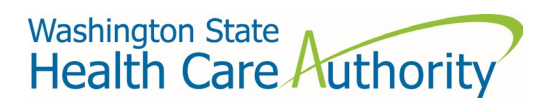

- 4. Open your email and click the link to activate your account. You will be taken to the SAW login portal.
- 5. Enter your credentials and click the **SUBMIT** button. You will now be asked to set up multifactor authentication (MFA).

| SecureAccess                                  |  |
|-----------------------------------------------|--|
|                                               |  |
| LOGIN                                         |  |
| USERNAME jonnybappleseed                      |  |
| PASSWORD                                      |  |
| SUBMIT                                        |  |
| Forgot your username?   Forgot your password? |  |
|                                               |  |
|                                               |  |

6. Select Add An Authenticator.

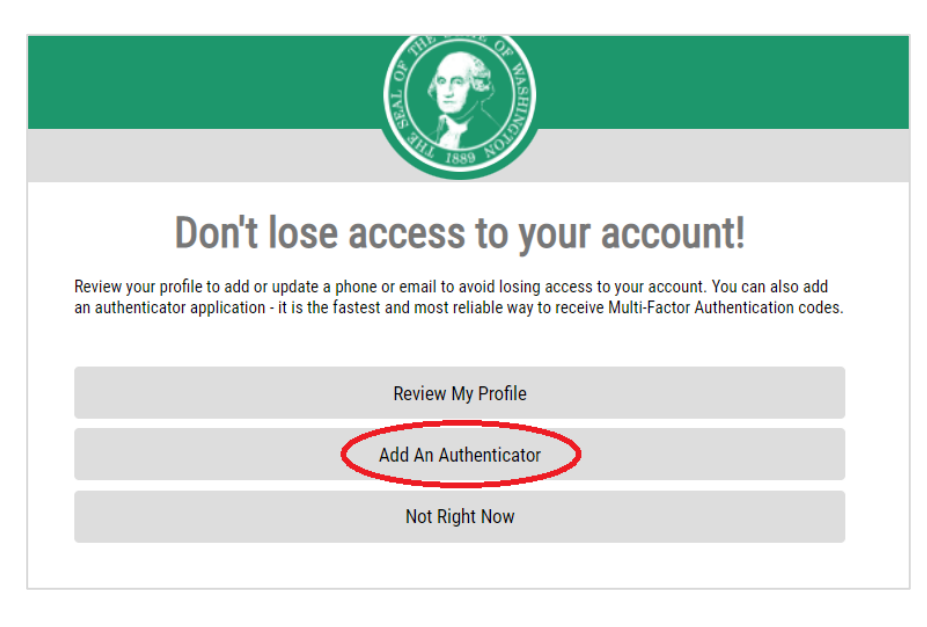

7. Select your email as shown:

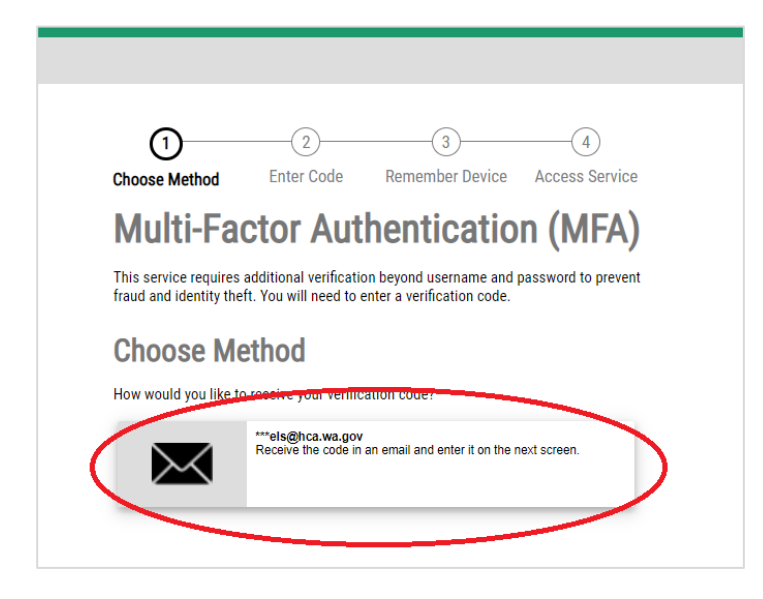

A unique code will be sent to the email address you used to sign up.

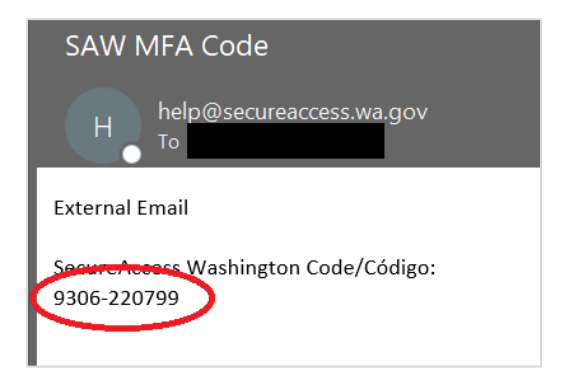

8. Copy the code from the email and paste it into the SAW website as shown:

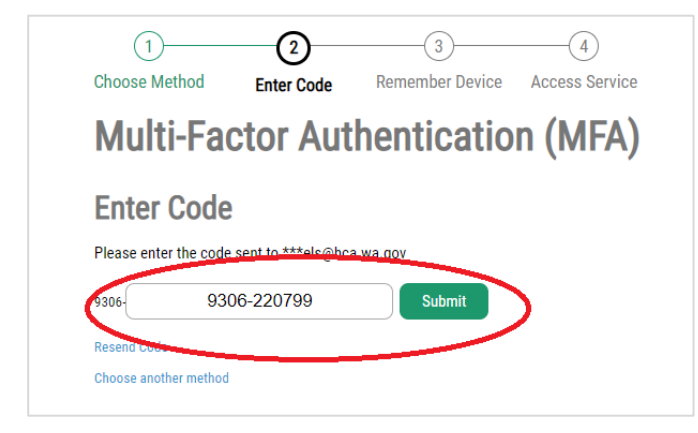

9. Click the **Submit** button.

Once you are logged in you may be presented with a screen to set up Google Authenticator. This is an optional step. Click cancel if you do not want to set up a third-party authenticator app.

Step 3: Log into your SAW account.

1. Enter your SAW credentials.

| LOGIN                                         |  |
|-----------------------------------------------|--|
| USERNAME                                      |  |
| PASSWORD                                      |  |
| SUBMIT                                        |  |
| Forgot your username?   Forgot your password? |  |
|                                               |  |

2. Select your Multi-Factor Authentication (MFA) method.

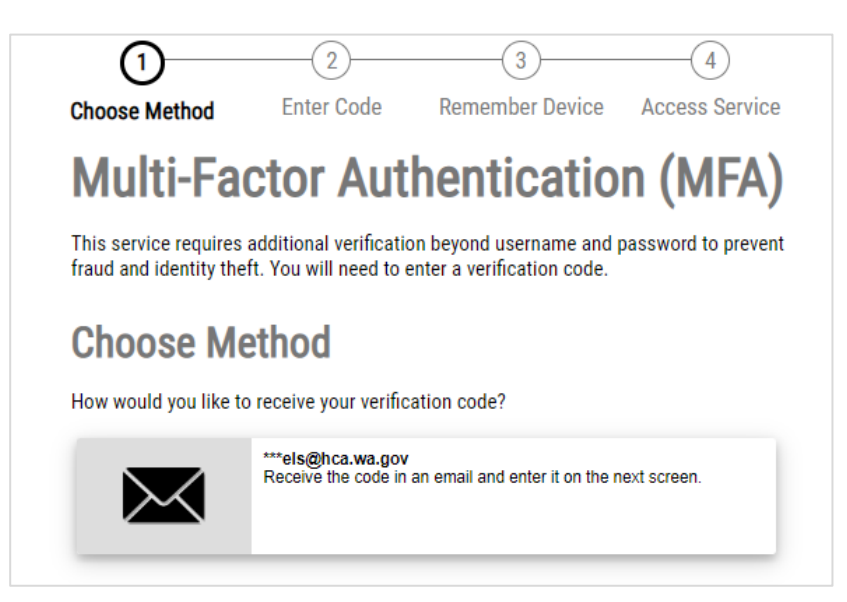

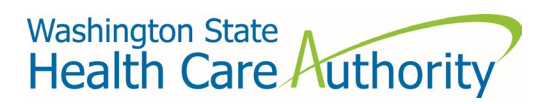

3. Enter the code you receive into the code field.

| 1<br>Choose Method | 2<br>Enter Code                                   | 3<br>Remember Device | 4<br>Access Service |
|--------------------|---------------------------------------------------|----------------------|---------------------|
| Multi-F            | actor Aut                                         | thenticatio          | n (MFA)             |
|                    |                                                   |                      |                     |
| Enter Coo          | de                                                |                      |                     |
| Enter Coo          | de sent to ***els@bc                              | a wa dov             |                     |
| Please enter the c | de sent to ***els@bc<br>9306-220799               | sa wa qoy<br>Submit  | >                   |
| Please enter the c | <b>de</b><br>ode sent to ***els@bc<br>9306-220799 | sa wa qoy<br>Submit  | >                   |

4. Click the **Submit** button. Once you have successfully authenticated you will be redirected to the support portal.

| Washington State<br>Health Care Authority |                          |                    |                                               | Make a request | My requests | Tours ● |
|-------------------------------------------|--------------------------|--------------------|-----------------------------------------------|----------------|-------------|---------|
|                                           | This is a secure locatio | Sky<br>n to submit | your requests                                 |                |             |         |
|                                           | How can we help?         |                    | ٩                                             |                |             |         |
| Get help with your HCA quest              | ons or concerns          | :                  | My requests<br>View your HCA support requests |                |             |         |
| My open requests No records found         |                          | My clo<br>No reco  | sed requests<br>rds found                     |                |             |         |
|                                           |                          |                    |                                               |                |             |         |

#### Having trouble setting up your SAW account?

If you are having difficulties creating or logging in to your SAW account, please use the Get Help button at <u>secureaccess.wa.gov</u>.

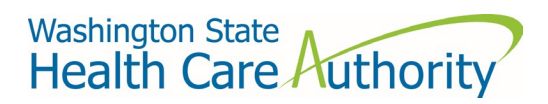

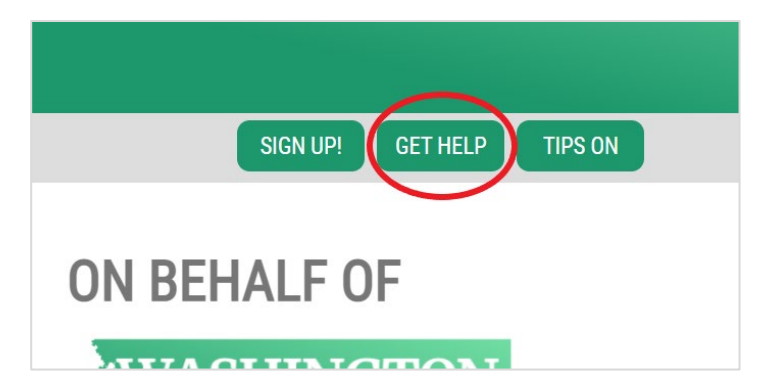

# Navigating to Provider Enrollment

1. Once you have successfully logged into SAW, click **Make a request**.

|                                                                  | Make a request My requests Tours ● |
|------------------------------------------------------------------|------------------------------------|
| Hi Michelle<br>This is a secure location to submit your requests |                                    |
| How can we help?                                                 | a a                                |
| Make a request<br>Get help with your HCA questions or concerns   | uests<br>Isupport requests         |

2. You'll see a catalog view of support portal offerings. Click the **General support** tile.

|                                                      |                                                                                                    |                                                                                                    |                                                                                   | Make a request | My requests | Tours |
|------------------------------------------------------|----------------------------------------------------------------------------------------------------|----------------------------------------------------------------------------------------------------|-----------------------------------------------------------------------------------|----------------|-------------|-------|
| Home > Support > All Categories                      | 5                                                                                                    | Sear                                                                                                    | ch Q                                                                              |                |             |       |
| Categories                                           | All Categories                                                                                                    |                                                                                                    |                                                                                   |                |             |       |
| □ All Categories                                     | Accommodation request                                                                                             | Apple Health Policy                                                                                                    | Benefits administrator                                                            |                |             |       |
| For public and school employees                      | Use this form to submit a request                                                                                 | For eligibility policy questions                                                                                                    | inquiry                                                                           |                |             |       |
| For public and school retirees/continuation coverage | for accommodation                                                                                                 |                                                                                                    | administrator general questions.                                                  |                |             |       |
| For continuation coverage                            | View Details                                                                                                    | View Details                                                                                                    | View Details                                                                      |                |             |       |
| For providers                                        | Benefits appeal request                                                                                           | Casualty Subrogation<br>and Special Needs Trust                                                                                        | Civil Commitment Bed<br>Program (90 or 180 day)                                   |                |             |       |
| For public and school benefits administrators only   | proceedings (BAP)                                                                                                 | To be used by attorneys, trustees and insurance providers.                                                                             | Admission/Demographic, Extension<br>Request, or Notice of Discharge               |                |             |       |
| Data requests                                        | View Details                                                                                                    | View Details                                                                                                    | View Details                                                                      |                |             |       |
|                                                      | DPT entity registration<br>Register a Drug Price Transparency<br>business entity.                                 | External data request<br>Use this form to request data from<br>HCA                                                                     | FADS help request<br>Request for FADS IT assistance                               |                |             |       |
|                                                      | View Details                                                                                                    | View Details                                                                                                    | View Details                                                                      |                |             |       |
|                                                      | General support<br>Use this form for general support<br>inquiries with Washington State<br>Health Care Authority. | HCA-contracted Long-<br>term Civil Commitment<br>Bed Availability<br>Please complete this survey<br>Tuesdavs and Fridavs no later than | Master Person Index<br>Support<br>For Master Person Index support<br>and requests |                |             |       |
|                                                      | View Details                                                                                                    | View Details                                                                                                    | View Details                                                                      |                |             |       |

3. Select **Provider Enrollment** from the **Request category** dropdown menu.

| kone Support All Categories Ceneral support     Ceneral support inquiries with Washington State Health Care Authority.     • Please fill out this form as completely as possible   • Vour answers help guide your request to the appropriate team   • Attachments may be added using the attachment icon at the bottom of this form     • Request category     • None -   Below Fill   • None -   Betor Full   PEBS/SEB     Protein Fundament   Protein Fundament   Funda Affairs     Protein Fundament <b>Content Content Content Content Content Content Content Content Content Content Content Content Content Content Content Content Content Content Content Content Content Content Content Content Content Content Content Content Content Content Content Content Content Content</b> <p< th=""><th></th><th></th><th></th><th>Make a request</th><th>Ay requests</th></p<>                                                                                                    |                                                                                                    |                 |                                                                                                    | Make a request | Ay requests |
|----------------------------------------------------------------------------------------------------|----------------------------------------------------------------------------------------------------|-----------------|----------------------------------------------------------------------------------------------------|----------------|-------------|
| Substitution   Please fill out this form as completely as possible • Your answers help guide your request to the appropriate team • Fields with a red asterisk (*) are required • Attachments may be added using the attachment icon at the bottom of this form • Request category • None - Request category • None - Request category • None - Request category • None - Request category • None - Request category • None - Represented by Sobtance Use Disorder If yatem help Provider Encolument • Registing Apple Healthy Logical Apple Healthy Logical Apple Healthy Logica | Home > Support > All Categories > General support                                                                                                    | Search          | ٩                                                                                                    |                |             |
| <ul> <li>Please fill out this form as completely as possible</li> <li>Your answers help guide your request to the appropriate team</li> <li>Fields with a red asterisk (*) are required</li> <li>Attachments may be added using the attachment icon at the bottom of this form</li> </ul> Request category <ul> <li>None -</li> <li>None -</li> <li>Rehvired Health/Substance Use Disorder</li> <li>If system help</li> <li>Provider Encolument</li> <li>Tystem help</li> <li>FBB/SEBB</li> <li>Provider Encolument</li> <li>Thiad Affairs</li> <li>Washington Apple Health/Substance Use Disorder</li> <li>Trade Affairs</li> </ul>                                                                                                    | General support<br>Use this form for general support inquiries with Washington State Health Care Authority.                                                                                                    |                 | Submit                                                                                                    |                |             |
| Request category  None  Rehavioral Health/Substance Use Disorder  IT system help  PEBB/SEBB  Provider Enrollment  Tribal Affairs  Washington Apple Health                                                                                                    | <ul> <li>Please fill out this form as completely as possible</li> <li>Your answers help guide your request to the appropriate team</li> <li>Fields with a red asterisk (<sup>1</sup>) are required</li> <li>Attachments may be added using the attachment icon at the bottom of the attachment icon at the bottom of the attachment icon at the attachment icon at the bottom of the attachment icon at the bottom of the attachment icon at the attachment icon at the attachment icon</li></ul> | his form        | Required information<br>Request category<br>Please describe the reason for your support request<br>Are you confecting us on behalf of someone disc? |                |             |
| - None -  Rehavioral Health/Substance Use Disorder  IT system help PEBR/SEBB Provider Enrollment Tribal Affairs Washington Apple Health                                                                                                    | * Request category                                                                                                    |                 |                                                                                                    |                |             |
| - None<br>Behavioral Health/Substance Use Disorder<br>IT system help<br>PEBB/SEB8<br>Provider Enrollment<br>Tribal Affairs<br>Washington Apple Health                                                                                                    | None                                                                                                    | <u>^</u>        |                                                                                                    |                |             |
| Behavioral Health/Substance Use Disorder<br>IT system help<br>PEBR/SEB8<br>Provider Enrollment.<br>Trobal Afairs<br>Washington Apple Health                                                                                                    | None                                                                                                    |                 |                                                                                                    |                |             |
| IT system help<br>PEBB/SEBB<br>Provider Enrollment.<br>Tribal Affairs<br>Washington Apple Health                                                                                                    | Behavioral Health/Substance Use Disorder                                                                                                    |                 |                                                                                                    |                |             |
| PEBR/SEB8 Provides Enrollment Tribal Affairs Washington Apple Health                                                                                                    | IT system help                                                                                                    |                 |                                                                                                    |                |             |
| Volume Endoment                                                                                                    | PEBB/SEBB                                                                                                    |                 |                                                                                                    |                |             |
| Washington Apple Health                                                                                                    | Tribal Affairs                                                                                                    |                 |                                                                                                    |                |             |
|                                                                                                    | Washington Apple Health                                                                                                    |                 |                                                                                                    |                |             |
|                                                                                                    |                                                                                                    |                 |                                                                                                    |                |             |
|                                                                                                    |                                                                                                    | P               |                                                                                                    |                |             |
|                                                                                                    |                                                                                                    | Add attachments |                                                                                                    |                |             |
| Add attachments                                                                                                    |                                                                                                    |                 |                                                                                                    |                |             |

4. The form will update to show the fields for Provider Enrollment inquiries. Choose an option from the **Select the Provider Enrollment category that best fits your request** dropdown. Each selection may reveal additional fields.

|                                                                                                    |        |                                                                                                    |                                     | Make a request | My requests | То |
|----------------------------------------------------------------------------------------------------|--------|----------------------------------------------------------------------------------------------------|-------------------------------------|----------------|-------------|----|
| Home > Support > All Categories > General support                                                                                                    | Search |                                                                                                    | Q                                   |                |             |    |
| General support<br>Use this form for general support inquiries with Washington State Health Care Authority.                                                                                                    |        | Submit                                                                                                    |                                     |                |             |    |
| <ul> <li>Please fill out this form as completely as possible</li> <li>Your answers help guide your request to the appropriate team</li> <li>Fields with a red asterisk (*) are required</li> <li>Attachments may be added using the attachment icon at the bottom of this form</li> </ul> |        | Required information<br>Select the Provider Conditional Conference of the Provider control of the Control of the C | at best fits your requ<br>t request | est            |             |    |
| * Request category Provider Enrollment                                                                                                    | Ŧ      |                                                                                                    |                                     |                |             |    |
| * Select the Provider Enrollment category that best fits your request                                                                                                    |        |                                                                                                    |                                     |                |             |    |
| None                                                                                                    | *      |                                                                                                    |                                     |                |             |    |
|                                                                                                    | ٩      |                                                                                                    |                                     |                |             |    |
| - None -                                                                                                    |        |                                                                                                    |                                     |                |             |    |
| Provider application questions                                                                                                    |        |                                                                                                    |                                     |                |             |    |
| Provider revalidation                                                                                                    |        |                                                                                                    |                                     |                |             |    |
| Modification questions                                                                                                    |        |                                                                                                    |                                     |                |             |    |
| Unier                                                                                                    |        |                                                                                                    |                                     |                |             |    |
|                                                                                                    |        |                                                                                                    |                                     |                |             |    |
| * EIN or SSN                                                                                                    |        |                                                                                                    |                                     |                |             |    |
|                                                                                                    |        |                                                                                                    |                                     |                |             |    |
| Please describe the reason for your support request                                                                                                    |        |                                                                                                    |                                     |                |             |    |
|                                                                                                    |        |                                                                                                    |                                     |                |             |    |
| * Preferred method of contact                                                                                                    |        |                                                                                                    |                                     |                |             |    |
| Email                                                                                                    | *      |                                                                                                    |                                     |                |             |    |
|                                                                                                    |        |                                                                                                    |                                     |                |             |    |

5. Use the **Upload** button for inquiries that require an attachment. Use the paperclip **Add attachments** button at the bottom of the form for multiple attachments.

|                                                                                                    |        |                                                          | Make a request | My requests | Tours |
|----------------------------------------------------------------------------------------------------|--------|----------------------------------------------------------|----------------|-------------|-------|
| Home > Support > All Categories > General support                                                                                            | Search | ٩                                                        |                |             |       |
| * Select the Provider Enrollment category that best fits your request                                                                        |        |                                                          |                |             |       |
| Provider revalidation                                                                                                    | ¥      | Submit                                                   |                |             |       |
| * Provider revalidation                                                                                                    |        | Cubinit                                                  |                |             |       |
| Submit provider revalidation documents                                                                                                    | ·      |                                                          |                |             |       |
| NPI                                                                                                    |        | Required information Provider name EIN or SSN Altachment |                |             |       |
|                                                                                                    |        | Please describe the reason for your support request      |                |             |       |
| ProviderOne ID                                                                                                    |        |                                                          |                |             |       |
|                                                                                                    |        |                                                          |                |             |       |
| Provider name                                                                                                    |        |                                                          |                |             |       |
|                                                                                                    |        |                                                          |                |             |       |
| *EIN or SSN                                                                                                    |        |                                                          |                |             |       |
|                                                                                                    |        |                                                          |                |             |       |
| Attachment      P     If you have additional documents please attach them using the paperclip at the bottom of the form.      X     Overland |        |                                                          |                |             |       |
| * Please describe the reason for your support request                                                                                        |        |                                                          |                |             |       |
|                                                                                                    |        |                                                          |                |             |       |
| * Preferred method of contact                                                                                                    |        |                                                          |                |             |       |
| Email                                                                                                    | *      |                                                          |                |             |       |
|                                                                                                    |        |                                                          |                |             |       |
| 🖉 Add attach                                                                                                    | hments | 2                                                        |                |             |       |

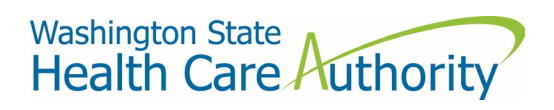

6. Click the **Submit** button once all required fields are complete.

|                                                                                                    |                 |        | make a request my requests rours |
|----------------------------------------------------------------------------------------------------|-----------------|--------|----------------------------------|
| Home > Support > All Categories > General support                                                    | Search          | ٩      |                                  |
| Use this form for general support inquiries with Washington State Health Care Authority.             |                 |        |                                  |
| * Request category                                                                                   |                 | Submit |                                  |
| Provider Enrollment                                                                                  | *               |        |                                  |
| * Select the Provider Enrollment category that best fits your request                                |                 | 12     |                                  |
| Provider revalidation                                                                                | *               |        |                                  |
| * Provider revalidation                                                                              |                 |        |                                  |
| Submit provider revalidation documents                                                               | *               |        |                                  |
| NPI                                                                                                  |                 |        |                                  |
|                                                                                                    |                 |        |                                  |
| ProviderOne ID                                                                                       |                 |        |                                  |
|                                                                                                    |                 |        |                                  |
| * Provider name                                                                                      |                 |        |                                  |
| Provider name goes here                                                                              |                 |        |                                  |
| * EIN or SSN                                                                                         |                 |        |                                  |
| 1234                                                                                                 |                 |        |                                  |
| *Attachment 😧                                                                                        |                 |        |                                  |
| If you have additional documents please attach them using the paperclip at the bottom of the form. 🗙 |                 |        |                                  |
| TEST Document.docx                                                                                   |                 |        |                                  |
| Upload                                                                                               |                 |        |                                  |
| * Please describe the reason for your support request                                                |                 |        |                                  |
| This is where I add details about my reason for creating this request.                               |                 |        |                                  |
|                                                                                                    |                 |        |                                  |
| * Preferred method of contact                                                                        |                 |        |                                  |
| Linen                                                                                                | · · · · ·       |        |                                  |
|                                                                                                    |                 |        |                                  |
|                                                                                                    | Add attachments |        |                                  |
|                                                                                                    |                 |        |                                  |

7. You will receive confirmation of your new request. Click the **Got it** button to view the details of your request, send a secure message to HCA, attach additional documentation, or close your request.

| _      | Confirmation                                                                                                    | ×            |              |
|--------|----------------------------------------------------------------------------------------------------|--------------|--------------|
| quest  |                                                                                                    |              |              |
|        |                                                                                                    |              |              |
|        |                                                                                                    |              | Actions      |
| System | Your request has been received and is being routed to the appropriate team.                                                                                                |              |              |
|        | You will receive a confirmation email of your request within the next few minutes.<br>If this confirmation email is not sent to your inbox, please check your spam folder. |              |              |
|        | After you close this confirmation, you will be directed to your request where you can provide additional information, interact with and see the status.                    |              | Reques       |
|        | Got it                                                                                                    |              | Numl<br>HCA0 |
|        |                                                                                                    | $\mathbf{Z}$ | Short        |
|        |                                                                                                    | 7            | This i       |
| 00     |                                                                                                    |              | Ladd         |

|                                                                                    |                                                                     |                                                                                                    | Make a request My requests Tours                            |
|------------------------------------------------------------------------------------|---------------------------------------------------------------------|----------------------------------------------------------------------------------------------------|-------------------------------------------------------------|
|                                                                                    | Home > Ticket Form for Request                                      | Search                                                                                                    | Q                                                           |
| The rich text field is fo<br>communicating with th<br>Provider Enrollment<br>team. | B I U System Font ∨ E E E E E E ↔                                   | Send Actions Cose Case Request details Request details Request details Request details Request details Request details Short details description This is where about my request. Cor details about my request. Cor details about my request. Cor detai | e Inf the request is no longer needed you can 'Close Case'. |
|                                                                                    | Request Details                                                     |                                                                                                    | Additional files can be added to the request.               |
|                                                                                    | * Request category Provide Enrollment                               | *                                                                                                    | ·'                                                          |
|                                                                                    | Select the Provider Enrollment category that best fits your request |                                                                                                    |                                                             |
|                                                                                    | Provider revalidation                                               | · · ·                                                                                                    |                                                             |

How to access Secure Access Washington (SAW)

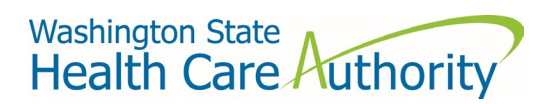

- 8. Your request is now complete. You will receive notification via the email address associated with your SAW account.
- 9. See your submitted requests by clicking **My requests** on the page header. If you have questions about the status of a request, submit an update to your ticket rather than starting a new request.

|                                                                                                    |                      |                                       |   | Make a request | My requests | Tours 🔵 |
|----------------------------------------------------------------------------------------------------|----------------------|---------------------------------------|---|----------------|-------------|---------|
| This<br>How can we help?                                                                                                 | Hi Michelle          | sts<br>Q                              |   |                | <b>→</b>    |         |
| Get help with your HCA questions or concerns                                                                             | Wy re<br>View your P | <b>quests</b><br>KCA support requests |   |                |             |         |
| <br>Home > Requests                                                                                                    |                      |                                       |   | Make a request | My requests | Tours   |
| My Requests                                                                                                    | View Open requests y | Search open requests                  | Q |                |             |         |
| Request This is where I add details about my reason for creating this request. Number: HC0000528 Council of 870005 MM201 | State                | Updated<br>O 05/28/2025 14:42:22      |   |                |             |         |
| Openet: 05/20/20/214-46/21<br>State: New<br>Request category: Provider Enrollment                                        |                      | <b>A</b> /                            |   |                |             |         |

10. To view closed requests, select **Closed requests** from the **View** drop down menu on the **My requests** screen.